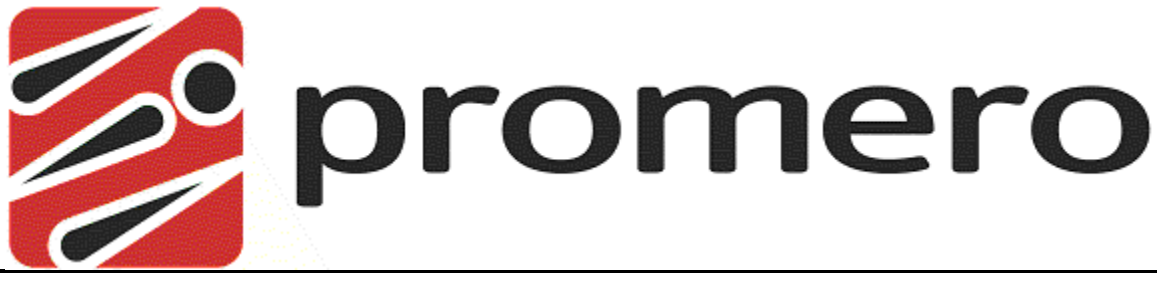

## The Right Technology, the Right Results

## Completing Warm Transfers

V1.0

January 2013

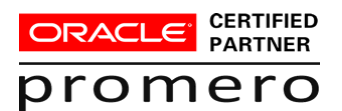

| 1) | When ready to transfer the current interaction (call) click the transfer icon.                                                                                                    | Active Outbound Call     9542747116   Glenn Smith     0:00:04   3     2   2                                                                                                    |
|----|----------------------------------------------------------------------------------------------------|----------------------------------------------------------------------------------------------------|
| 2) | In the <b>Transfer To</b> pop up<br>window, select a user who is<br>available and then click <b>Warm</b><br><b>Transfer.</b><br>***Note*** If needed select a<br>department to filter the user list.                                                                                                    | Transfer To   User Workgroup External Number   Department Filter Image: Colspan="2">Image: Colspan="2" Image: Colspan="2" Image |
| 3) | In the Warm Transfer window, when<br>you are ready to complete the transfer<br>click the <b>Combine</b> button to combine<br>the call from the original caller to the<br>third party.<br>***Note*** If you no longer wish to<br>transfer the original caller to the<br>third party, click <b>Cancel Button</b><br>and take your customer out of<br>hold by clicking the green check<br>icon. | Warm Transfer                                                                                                    |
| 4) | In the Warm Transfer window, when<br>you are remove yourself from the<br>conversation between the first and third<br>party, click the Leave button.<br>***Note*** If you no longer wish to<br>transfer the original caller to the<br>third party, click Cancel Button<br>and take your customer out of<br>hold by clicking the green check<br>icon.                                          | Warm Transfer                                                                                                    |